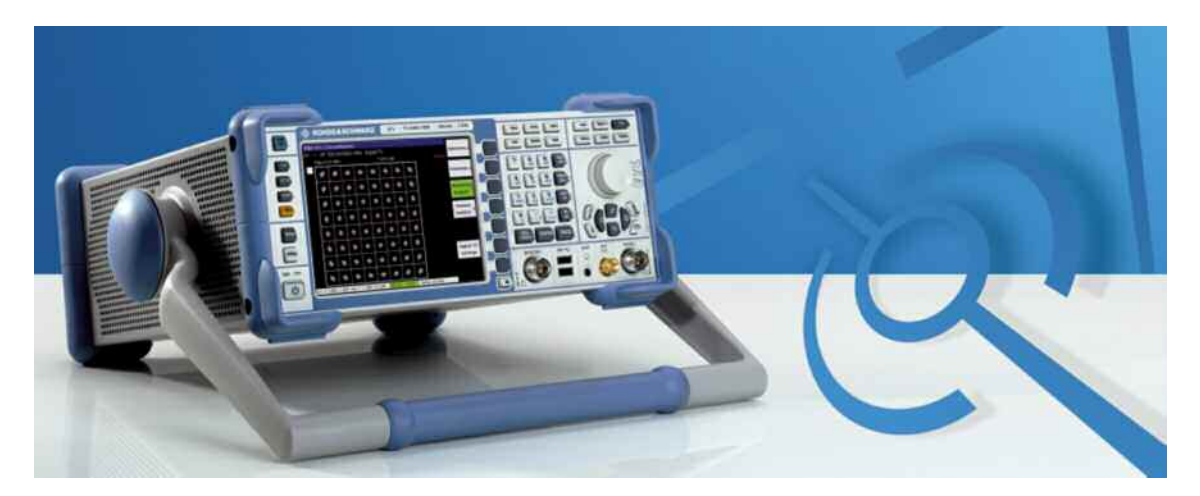

# 사용 매뉴얼

# R&S ETL TV ANANLYZER 500kHz ... 3GHz

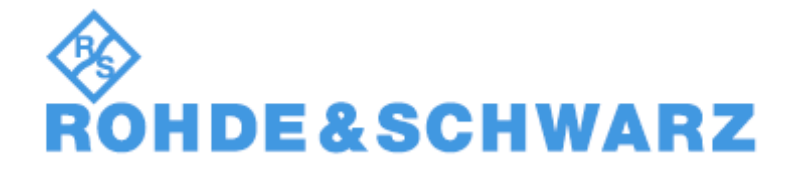

로데슈바르즈코리아㈜ 서울시 강남구 논현동 83-29 TEL : 02-3485-1900 FAX : 02-547-4300 E-MAIL : sales@rskor.rohde-schwarz.com / <u>service@rskor.rohde-schwarz.com</u>

# 장비 전면 설명

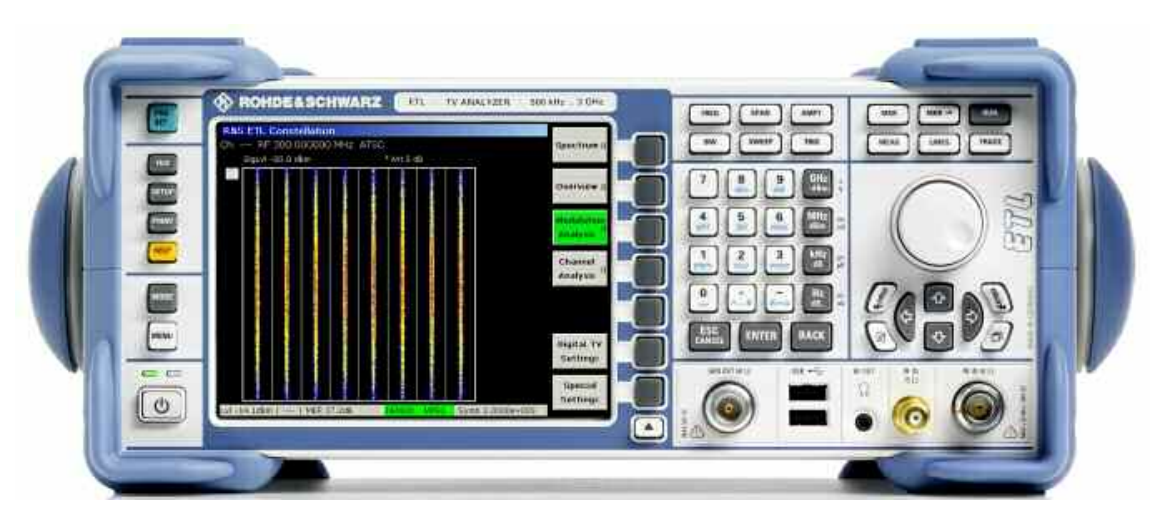

- 🔟 전원 버튼 : 장비 ON/OFF를 위한 전원버튼
- 🔲 프리셋 버튼 : 장비 초기화 버튼. 장비의 모든 설정을 초기화 합니다.
- 💷 파일 버튼 : 장비의 설정상태를 저장/불러오기, 파일 복사
- 📟 셋업 버튼 : 장비의 설정과련 메뉴 버튼
- 🔤 프린트 버튼 : 화면 프린트, 화면 캡처 버튼
- 📃 도움말 버튼 : 장비관련 도움말을 볼 수 있는 버튼.
- 🔤 모드 버튼 : 스펙트럼 모드와 TV분석기 모드를 선택하는 버튼.
- 페 메뉴 버튼 : 디지털TV 분석기능과 아날로그TV분석기능을 선택하는 버튼.

|      | (************************************* | Rif | <br> |  |  | - Section |    |                   |
|------|----------------------------------------|-----|------|--|--|-----------|----|-------------------|
|      |                                        |     |      |  |  |           | -6 |                   |
|      |                                        |     |      |  |  |           |    |                   |
| (and |                                        |     |      |  |  | -         |    |                   |
|      |                                        |     |      |  |  |           |    |                   |
|      |                                        |     |      |  |  |           |    |                   |
| (see |                                        |     |      |  |  |           | 15 |                   |
|      |                                        |     |      |  |  |           | 1  |                   |
|      |                                        |     |      |  |  |           |    |                   |
| 0    |                                        |     |      |  |  | -         | 1  | 1. (B) 🔲 o 🔝 (B), |

- 🚥 주파수 설정을 위함 버튼.
- 💷 분석하고자하는 신호대역을 결정하는 SPAN버튼.
- 💷 감쇄(Attenuation) 설정, 신호 입력단자 설정.
- 📖 RBW, VBW 조정 버튼.
- 💷 스윕타임 설정 버튼. 신호의 측정시간 결정.
- 📧 트리거 관련 설정 버튼.

|  |         | Contraction of the state of the state of the |                                                                                                    |  |  |  |  |  |  |  |                                                                                                    |   |                   |              |  |
|--|---------|----------------------------------------------------------------------------------------------------|----------------------------------------------------------------------------------------------------|--|--|--|--|--|--|--|----------------------------------------------------------------------------------------------------|---|-------------------|--------------|--|
|  | 1000    | 100                                                                                                    | And a second second second second second second second second second second second second second second second |  |  |  |  |  |  |  |                                                                                                    |   |                   |              |  |
|  | (111)   | 14                                                                                                    |                                                                                                    |  |  |  |  |  |  |  |                                                                                                    |   | [퍼](퍼)(크))(프),    |              |  |
|  | Comp.   |                                                                                                    |                                                                                                    |  |  |  |  |  |  |  | 1                                                                                                    |   |                   |              |  |
|  | (and)   |                                                                                                    |                                                                                                    |  |  |  |  |  |  |  |                                                                                                    |   |                   |              |  |
|  | 100     |                                                                                                    |                                                                                                    |  |  |  |  |  |  |  |                                                                                                    |   | I I I I I I I I   |              |  |
|  |         |                                                                                                    |                                                                                                    |  |  |  |  |  |  |  |                                                                                                    |   | 김 김 희 집 물로        | a constant   |  |
|  |         |                                                                                                    |                                                                                                    |  |  |  |  |  |  |  |                                                                                                    |   |                   | GV m Va      |  |
|  | <u></u> |                                                                                                    |                                                                                                    |  |  |  |  |  |  |  | August and August and Aug |   | from found former | 0.0.0        |  |
|  |         |                                                                                                    |                                                                                                    |  |  |  |  |  |  |  |                                                                                                    |   |                   | a l          |  |
|  | 0       |                                                                                                    |                                                                                                    |  |  |  |  |  |  |  |                                                                                                    |   |                   | - <u>(3)</u> |  |
|  |         |                                                                                                    |                                                                                                    |  |  |  |  |  |  |  |                                                                                                    | A | 10.525            |              |  |

- 📖 마커 버튼으로 절대마커와 델타마커가 설정 가능.
- • 마터 찾기 버튼으로 최대/최소값 찾기, 현재 마터값을 센터주파수 설정 가능.
- 💷 새로운 측정 시작
- 📖 측정버튼으로 장비 설정 후 이버튼을 이용하여 측정하고자 하는 값을 확인.
- 📖 리미트라인을 화면에 그릴 수 있는 메뉴.
- \_\_\_\_\_ 측정데이터를 표시해주는 방법을 설정하는 메뉴.

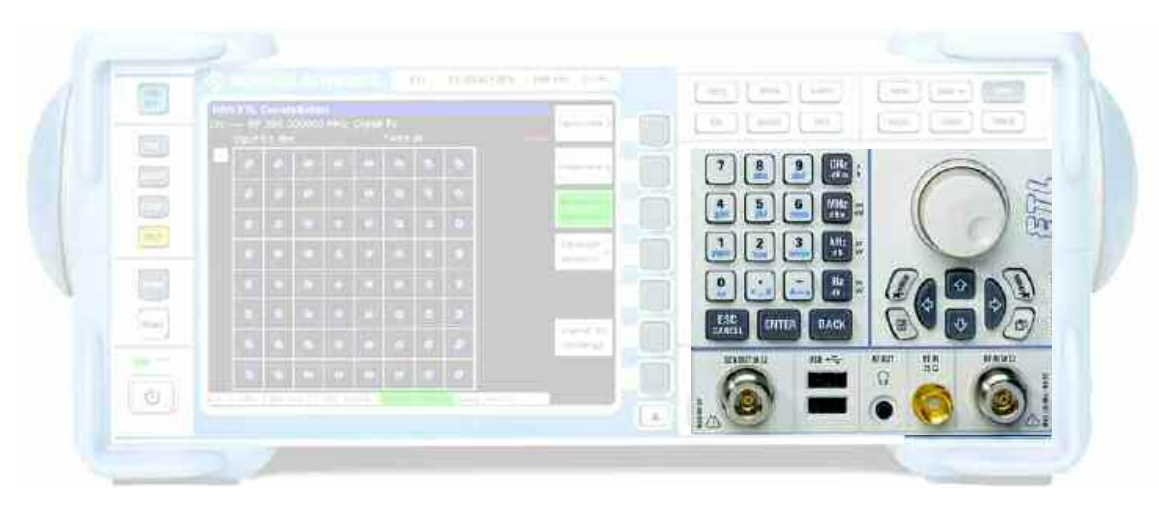

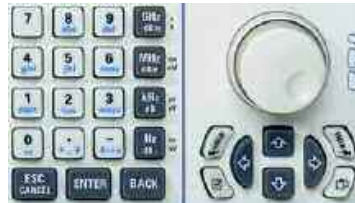

 조작 버튼 : 장비 조작을 위한 방향/숫자 버튼.

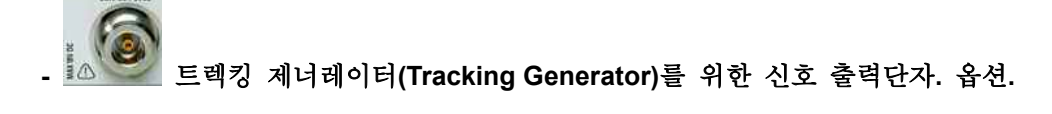

```
USB 단자 : 마우스/키보드 연결, USB메모리 연결을 위한 USB단자
```

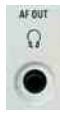

오디오 출력단자. 옵션에 따라 베이스밴드 오디오 신호를 들을 수 있음.

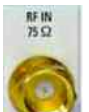

🎽 75옴 RF 입력단자. 이단자를 이용하기 위해서는 AMPT 버튼 이용

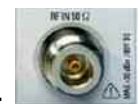

50음 RF입력단자. 이단자를 이용하기 위해서는 AMPT 버튼 이용.

## 장비 후면 설명

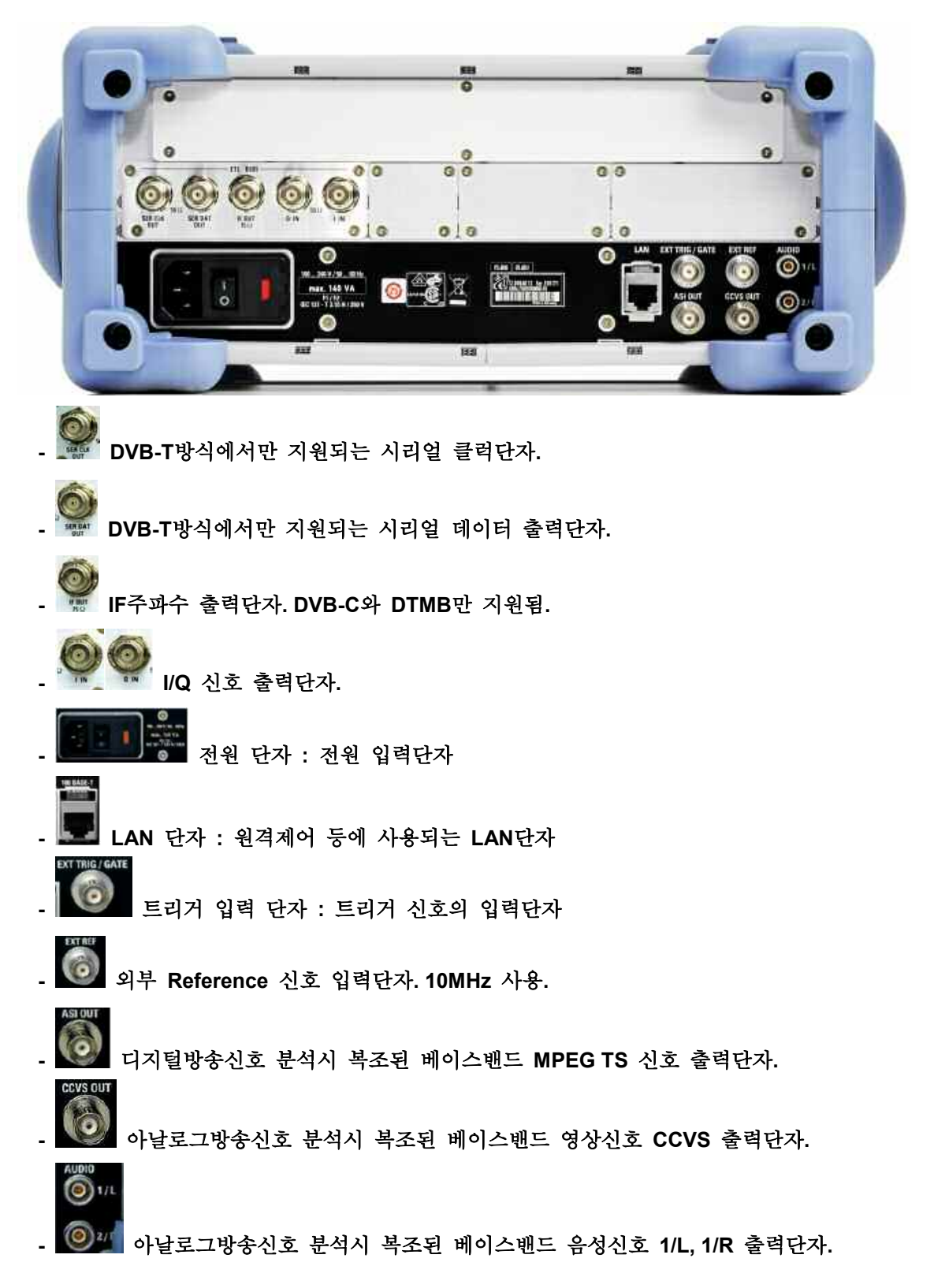

# ATSC/8VSB 디지털 TV 신호 분석

#### # 이메뉴는 8VSB신호를 측정하는 과정입니다.

- 이메뉴는 크게 3가지 과정으로 구분된다.
- 과정 1.: 신호 입력단자 선택
- 과정 2.: ATSC/8VSB 선택
- 과정 3.: 주파수 설정
- 과정 4.: 측정

#### 과정 1.: 신호 입력단자 선택

: ETL은 세가지 신호 입력단자(RF 50음, RF75음, I/Q 신호)를 이용하여 신호 분석이 가능하 며 주로 RF 50음, RF 75음(장비 전면)을 이용하여 측정을 수행합니다.

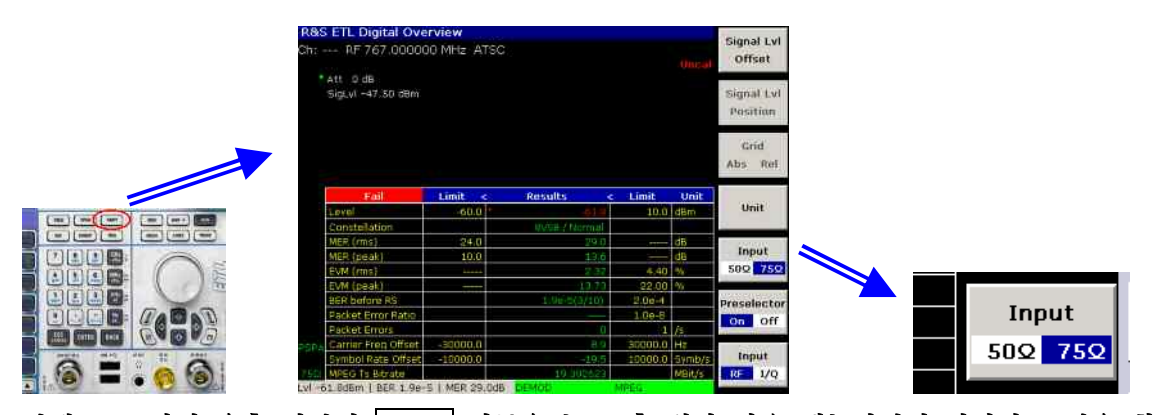

단계 1. : 장비 우측 상단의 AMPT 버튼을 누른 후 위와 같은 메뉴화면이 나타나는 것을 확 인한다.

단계 2.: Input 항목에서 50 / 75 중에서 선택한다. 파란색이 선택된 것임.

- 50 : 일반적으로 사용되는 N타입, 50옴.

- 75 🛛 : 케이블방송이나 TV의 입력단자로 이용되는 F타입, 75 옴.

#### 과정 2.: ATSC/8VSB 선택

: ATSC/8VSB 방송 방식을 선택하는 과정입니다.

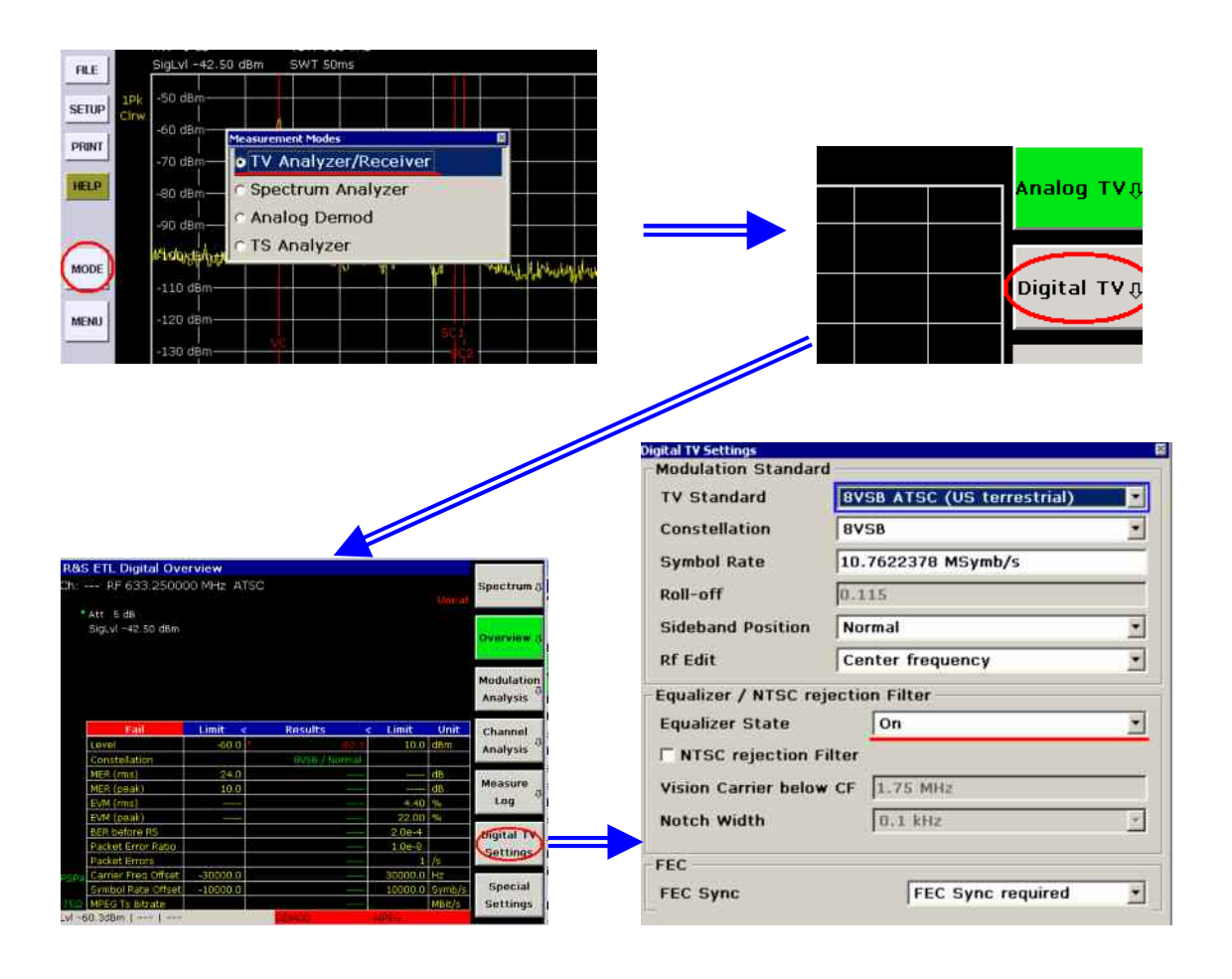

단계 1. : 위 그림과 같이 장비 좌측의 MODE 버튼을 누른다. 단계 2. : 이후 나타난 메뉴에서 TV Analyzer/Receiver 항목을 선택한다. 단계 3. : 위와 같이 화면우측에 메뉴가 표시되고 Digitla TV를 선택한다 단계 4. : 위와 같이 화면우측 하단의 Digital TV Setting 항목을 선택하고 위의 그림과 같이 설정한다. 만일 등화기(Equalizer)를 OFF하고자 하면 Equalizer State 항목을 OFF한다.

#### 과정 3.: 주파수 설정

: 측정하고자 하는 신호의 주파수를 설정하는 과정입니다.

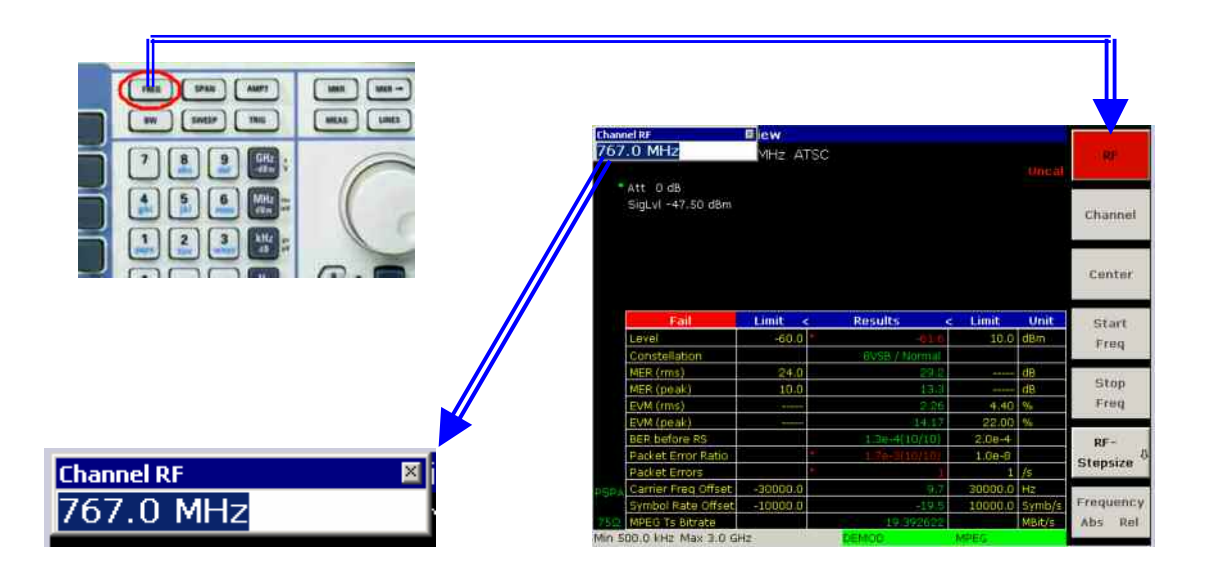

단계 1.: 장비 상단의 FREQ 버튼을 누른다.

단계 2.: 이후 나타난 화면 좌측 메뉴에서 RF메뉴를 선택하고 원하는 주파수를 입력한다.

#### 과정 4.: 측정

: 이제 입력되고 있는 신호를 측정하여 그 값을 확인하는 과정입니다.

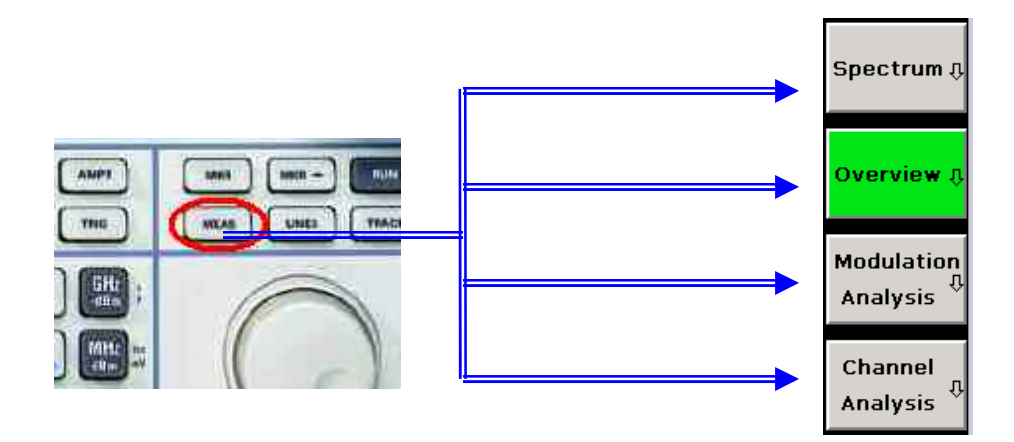

단계 1.: 모든 측정기능은 위의 그림과 같이 장비전면의 MEAS 버튼을 이용하여 측정된다. 단계 2.: 측정항목은 Spectrum, Overview, Modulation, Channel Analysis로 구분된다. 각 항목의 세부 측정은 다음과 같이 구성된다.

### Spectrum측정

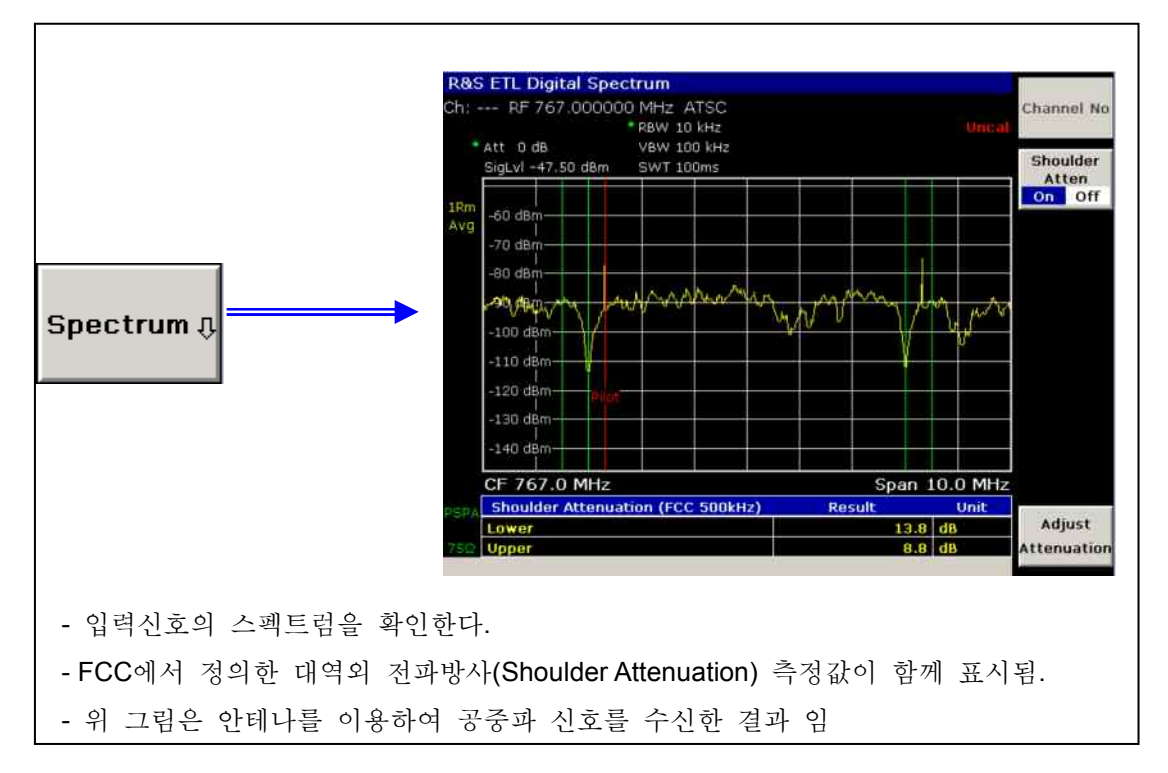

:

# Overview측정

| Eail                                                                                                    | Limit 🧹                                 | Poculte                        | Limit   | Unit   |
|----------------------------------------------------------------------------------------------------|-----------------------------------------|--------------------------------|---------|--------|
|                                                                                                    | -60.0.1*                                | -61.8                          | 10.0    | dBm    |
| Constellation                                                                                                    |                                         | 8VSB / Normal                  | 10.0    |        |
| MER (rms)                                                                                                    | 24.0                                    | 29.3                           |         | dB     |
| MER (peak)                                                                                                    | 10.0                                    | 14.6                           |         | dB     |
| EVM (rms)                                                                                                    |                                         | 2.25                           | 4.40    | %      |
| EVM (peak)                                                                                                    |                                         | 12.17                          | 22.00   | %      |
| BER before RS                                                                                                    |                                         | 5.1e-5(10/10)                  | 2.0e-4  |        |
| Packet Error Ratio                                                                                                    | *                                       | 3.0e-5(40/100)                 | 1.0e-8  |        |
| Packet Errors                                                                                                    |                                         | 0                              | 1       | /s     |
| Symbol Rate Offset                                                                                                    | -30000.0                                | 9.6                            | 30000.0 | HZ     |
| MPEG Ts Bitrate                                                                                                    | -10000.0                                | 19.3                           | 10000.0 | MBit/a |
| nstellation: 지상파 방송 ATSC는<br>ER(rms): 입력신호의 실효MER값<br>ER(peak): 입력신호 중 MER값이<br>'M(rms): 입력신호의 실효EVM값<br>'M(peak): 입력신호 중 EVM값이<br>ER before RS: 에레정정이전의 데 | 8VSB로 고정<br>최소가 되는<br>최소가 되는<br>이터가 손실도 | 명됨.<br>peak값<br>peak값<br>I는 양. |         |        |
| 5.1e-5은 100000개                                                                                                    | 중에 5.1개의                                | bit가 손실됨.                      |         |        |
| ket Error Ratio: TS패킷 단위의 어                                                                                                    | ∥러율을 즉정                                 |                                |         |        |
| ket Error: TS패킷의 누적 손실 잉                                                                                                    | <sup>†</sup> 을 표시                       |                                |         |        |
| arrier Freq Offset: 파일롯 주파수의                                                                                                    | 비 주파수편차                                 | 를 표시                           |         |        |
|                                                                                                    |                                         | 1                              |         |        |
| ymbol Rate Offset: 수신되는 심볼                                                                                                    | 량의 편차를 3                                | 소시<br>                         |         |        |

# Modulation측정

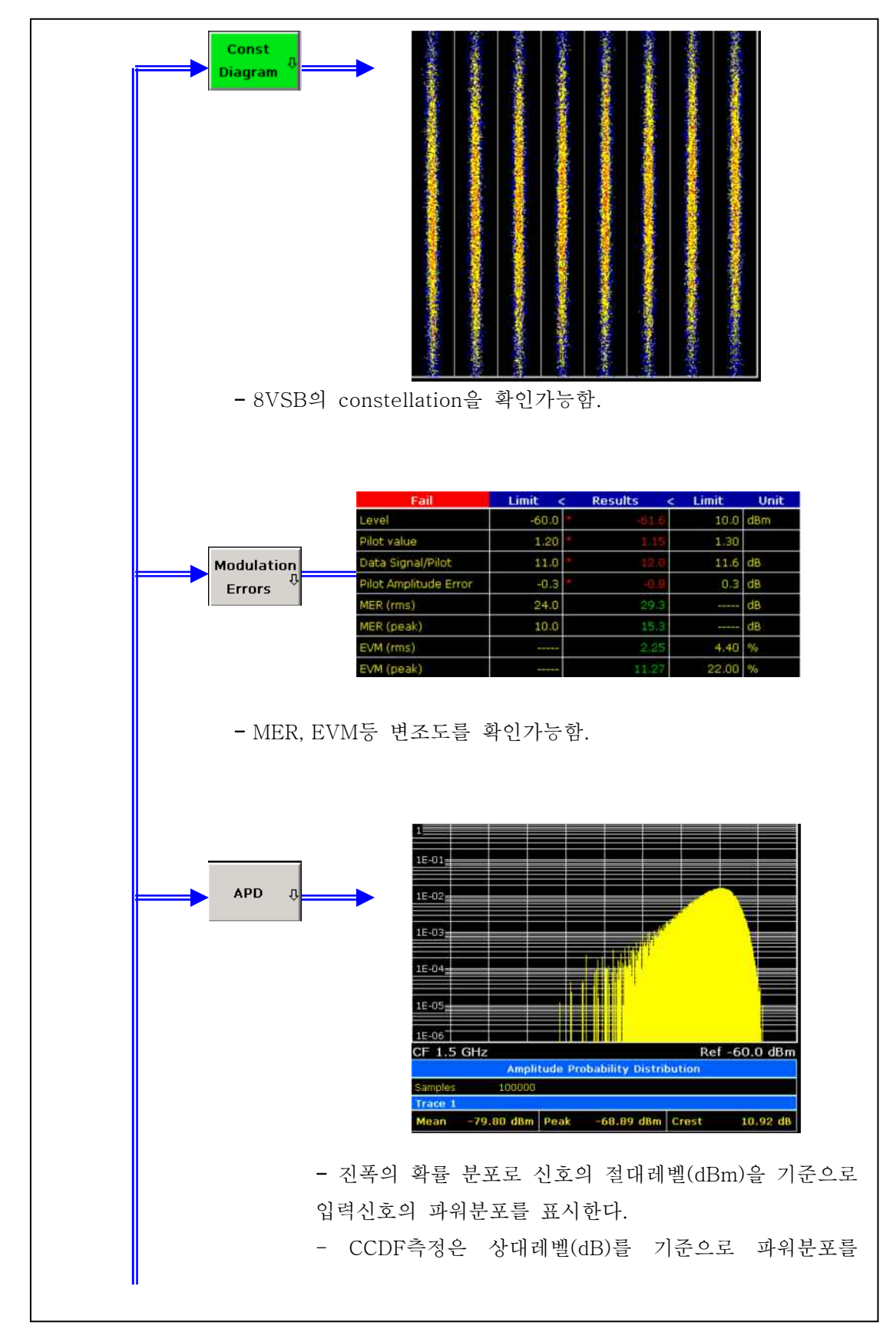

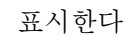

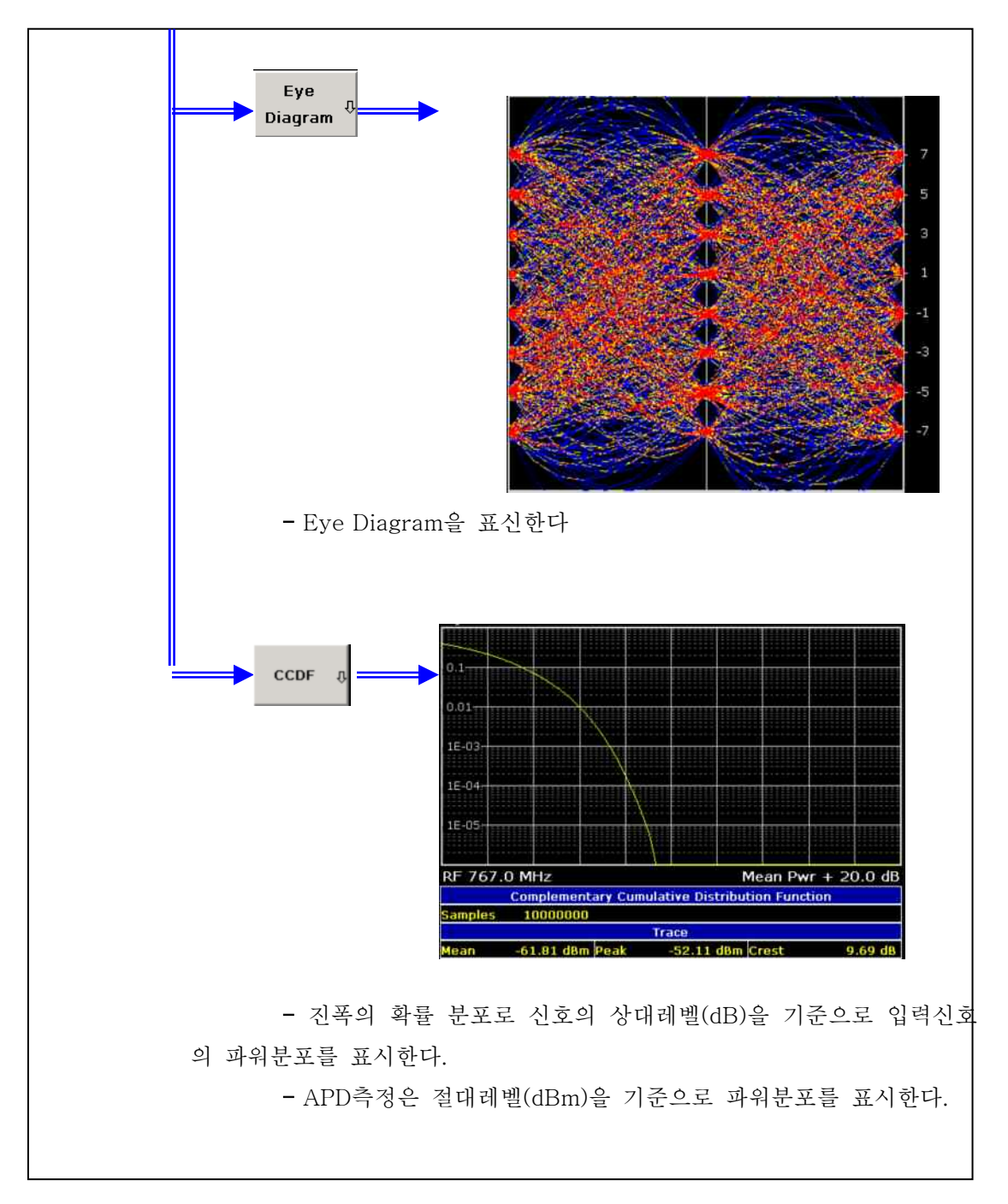

### Channel측정

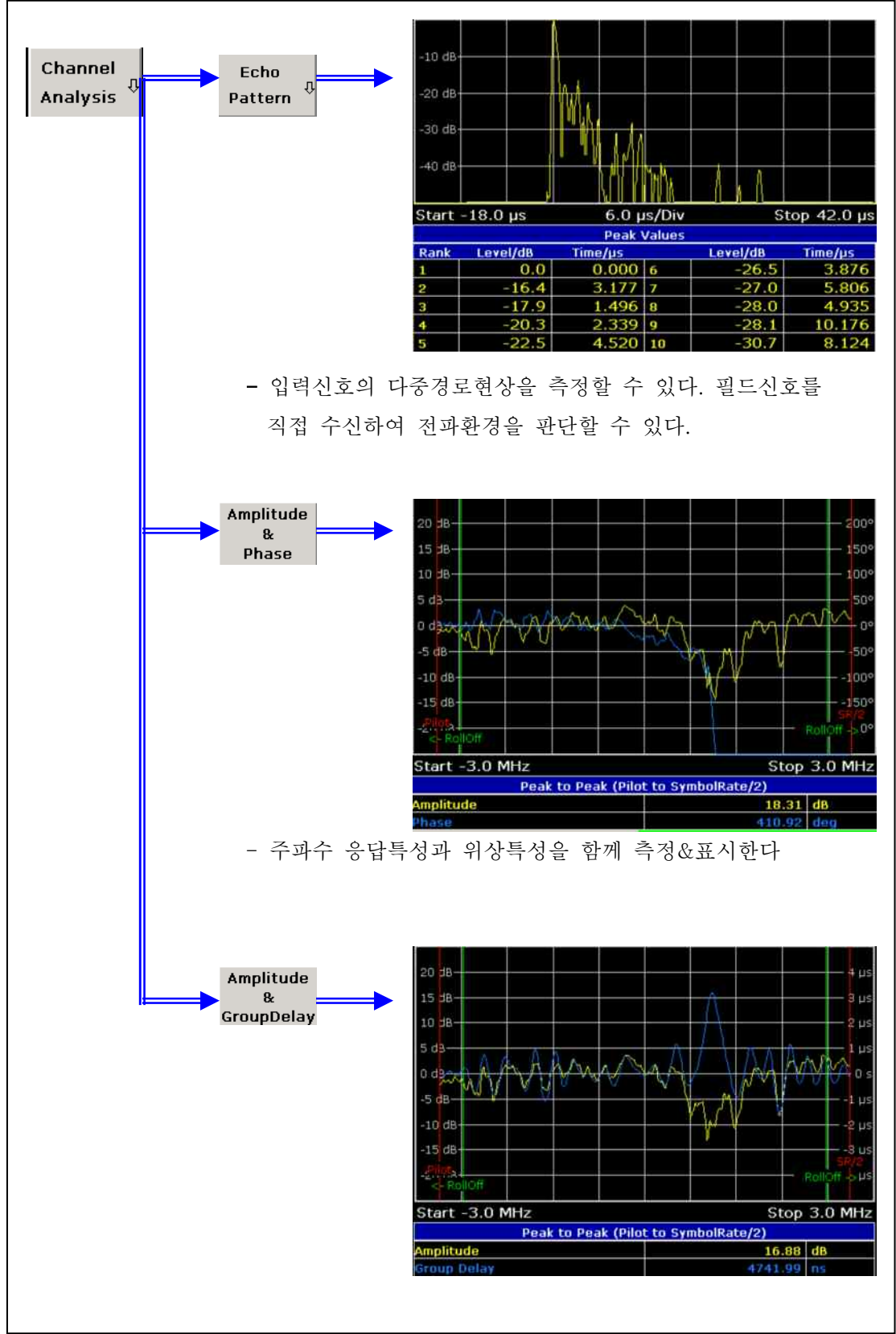

- 주파수 응답특성과 그룹지연을 함께 측정&표시한다.

# 자체 점검(Selftest)

: 이기능을 이용하여 장비의 이상유무를 판단할 수 있다.

: 자체점검으로 불량(failed)가 발생한다면 R&S서비스센터(02-3485-1970)로 연락바랍니다.

단계 1.: 장비전면 좌측상단의 🔤 버튼을 눌러 장비를 초기화 합니다.

단계 2. 아래와 같은 순으로 메뉴를 조작하여 Selftest를 수행합니다.

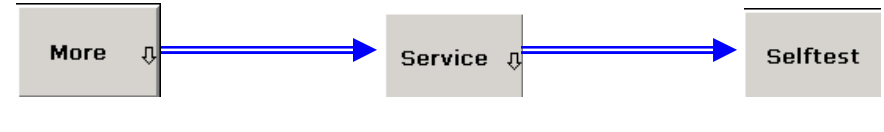

단계 3.: 이후 Selftest Results 버튼을 눌러서 결과를 확인합니다.

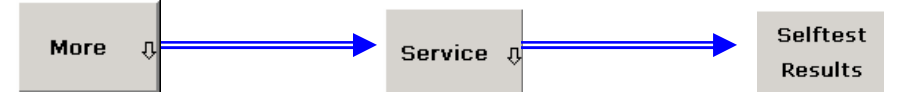

단계 4.: 불량이 발생할 경우 아래그림과 같이 해당항복에 FAILED라고 표시된다. 이와 같이 FAILED항목이 발생하면 R&S 서비스센터에 연락한다.

[R&S service center: 02-3485-1977]

| Selftes                                                                                                    | it                                                                           |                         |               |                      |       | × |  |  |  |  |
|----------------------------------------------------------------------------------------------------|------------------------------------------------------------------------------|-------------------------|---------------|----------------------|-------|---|--|--|--|--|
| LO-<br>U1:<br>PAS                                                                                                    | Unlock Tests:<br>analyzer sweep<br>SED                                       | 1 MHz rbw               |               |                      |       | [ |  |  |  |  |
| U2:<br>PAS                                                                                                    | analyzer sweep<br>SED                                                        | zer sweep 30 kHz rbw    |               |                      |       |   |  |  |  |  |
| Cal<br>tes<br>pea<br>PAS                                                                                                    | Source Test:<br>t description<br>k level [dBm]<br>SED                        | nominal<br>-30.0        | res<br>-28.94 | border<br>-2238      | state |   |  |  |  |  |
| Tra<br>tes<br>tra<br>FAI                                                                                                    | cking Generator 1<br>t description<br>.ce level [dBm]<br>LED***              | rest:<br>nominal<br>0.0 | min<br>-19.46 | <b>m</b> ax<br>-5.22 | state |   |  |  |  |  |
| tra<br>FAI<br>Sel                                                                                                    | trace level [dBm] -20.0 -38.85 -24.34<br>FAILED***<br>Selftest ERROR; FAILED |                         |               |                      |       |   |  |  |  |  |
| Selftest state: ***FAILED***<br>FW-Version: 1.93<br>Date (dd/mm/yyyy): 12/06/2009 Time: 12:22:25<br>Runtime: 00:19<br>CPU-Temp.: 57.000000 |                                                                              |                         |               |                      |       |   |  |  |  |  |
|                                                                                                    |                                                                              |                         |               |                      | •     | 1 |  |  |  |  |
| Close                                                                                                    |                                                                              |                         |               |                      |       |   |  |  |  |  |